# VCAA Language Assessments

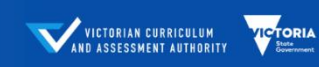

A range of assessments designed to support teachers implementing the Victorian Curriculum F-10 Languages.

The VCAA Language Assessments are delivered through the ACER online platform, called the Online Assessment and Reporting (OARS) platform. Once you have set up an online account and administered the language assessments to your students, you will be able to generate various online reports, including Group Report and Individual Report. The video demonstrations and instructions for generating reports are available under the **Help** page. To go to the **Help** page, log in to your school account and click **Help**.

### REPORTS

Reports can be generated by account administrators, candidate managers and report generators immediately after students complete their tests.

Your school's OARS system is self-managed, giving you flexibility in the process of administering and reporting on tests.

All reported scores have a margin of error, which should be taken into account when reading and working with the reports.

Being able to read and analyse test data is a key skill for educators in schools who intend to use the data to inform their learning and teaching programs. ACER provides professional learning to assist educators in this area.

Use the navigation pane on the left to find more information about how to generate and use the online reports.

#### **GENERATE REPORTS**

- 1. Log in and go to the **Students** page.
- 2. Filter and select the students you wish to generate a report for. You can select a student by marking/ticking the checkbox to the left of the student's name, or by clicking **Select all students**.

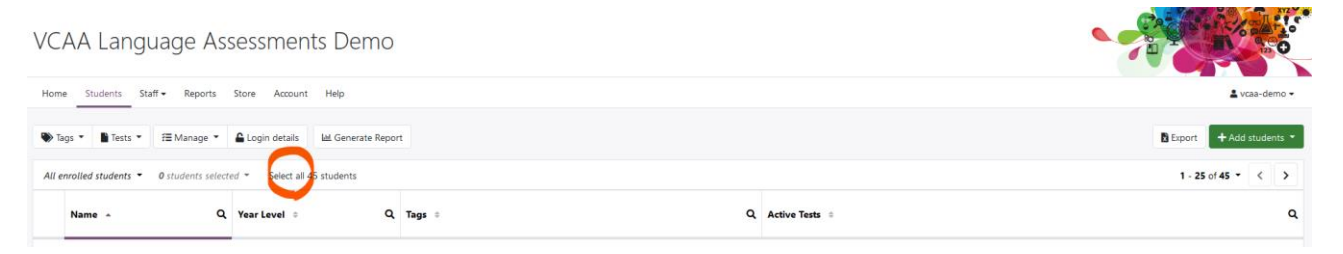

# 3. Click on Generate Report.

| VCAA Language Assessments Demo |                                    |                                  |          |   |                |                         |
|--------------------------------|------------------------------------|----------------------------------|----------|---|----------------|-------------------------|
| Home                           | Students Staff - Reports           | Store Account Help               |          |   |                | La vcaa-demo ▼          |
| 🌒 Tag                          | is ▼ 📲 Tests ▼ 🚝 Manage ▼          | 🔒 Login details 🛛 🗠 Generate Rep | ort      |   |                | Export + Add students + |
| All er                         | rolled students • 45 students sele | cted  Clear selection            |          |   |                | 1 - 25 of 45 👻 < >      |
|                                | Name - Q                           | Year Level 💠 🛛 C                 | L Tags ≑ | ٩ | Active Tests 🗢 | ٩                       |

4. Select the assessment to report on from the menu.

| 0  | Generate Report       |                                                 |        |                 | × |
|----|-----------------------|-------------------------------------------------|--------|-----------------|---|
| ſ  | Select test           | LEARNING AREAS                                  |        |                 |   |
|    | Select report         | VCAA - French Language<br>132 completed tests   |        |                 |   |
| ti | Select report options | VCAA - Italian Language<br>205 completed tests  |        |                 |   |
|    |                       | VCAA - Japanese Language<br>130 completed tests |        |                 |   |
|    |                       |                                                 |        |                 |   |
|    |                       |                                                 |        |                 |   |
|    |                       |                                                 |        |                 |   |
|    |                       |                                                 |        |                 |   |
|    |                       |                                                 |        |                 |   |
|    |                       |                                                 |        |                 |   |
|    |                       |                                                 | Cancel | Generate Report |   |

5. Choose the report type you wish to generate and any required fields (i.e. Test form).

| VCAA - Japanese Language                                                    | Test Usage Report                                                                                                    |
|-----------------------------------------------------------------------------|----------------------------------------------------------------------------------------------------|
| Select report                                                               | For use across your whole school or any selection or students; this report allow you to monitor test administration progress and view the numbers of tests that are assigned, started, completed or not yet assigned.                                                                                                    |
| Select report options                                                       |                                                                                                    |
|                                                                             | For use a non-section of the section of the section |
|                                                                             |                                                                                                    |
|                                                                             | Cancel Generate Report                                                                                                    |
| Generate Report                                                             | Cancel Generate Report                                                                                                    |
| Generate Report                                                             | Cancel Generate Report                                                                                                    |
| Senerate Report VCAA - Japanese Language Group Report                       | Cancel Generate Report                                                                                                    |
| Generate Report VCAA - Japanese Language Group Report Select report options | Cancel Generate Report                                                                                                    |
| Generate Report VCAA - Japanese Language Group Report Select report options | Cancel Generate Report                                                                                                    |
| Senerate Report VCAA - Japanese Language Group Report Select report options | Cancel Generate Report                                                                                                    |

- 6. Select the time period to report on from the graph.
  - You may need to **Reset zoom** if no results are displayed.
  - You can click and drag across the chart to highlight and select a date range for the report.
  - You can manually input a date range using **From** and **To**.
  - You can choose a specific date by clicking on that date's bar graph.

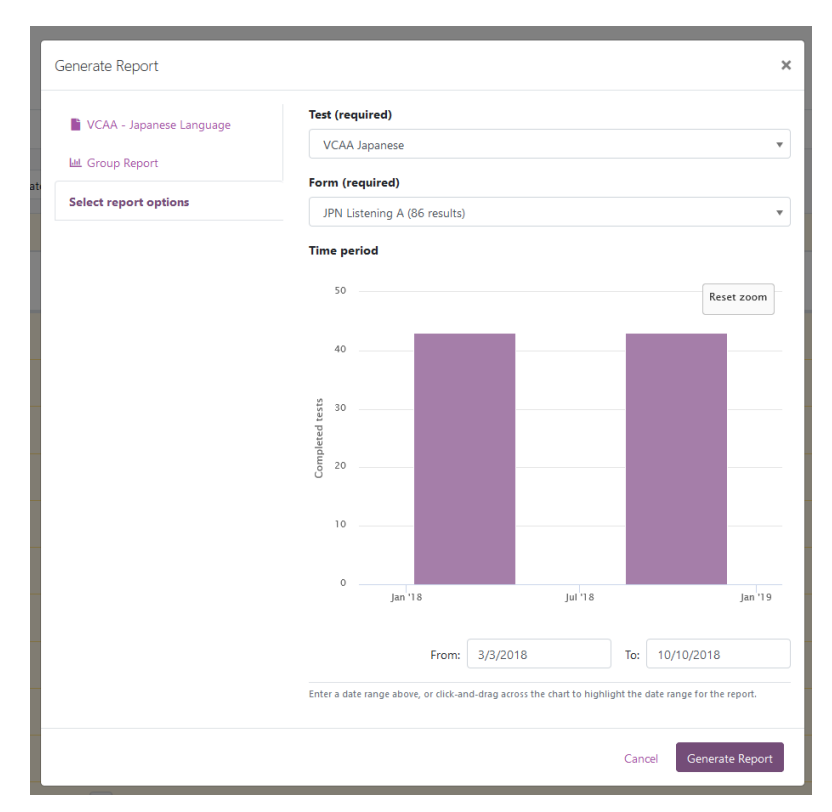

# 7. Click Generate report, and then View report.

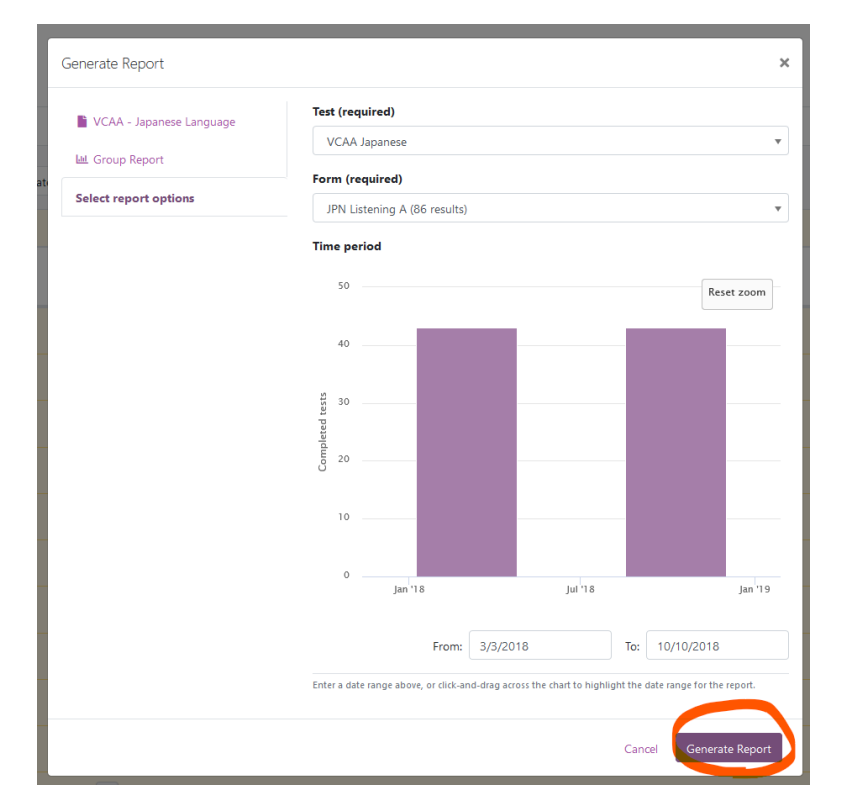

| Generate Report          |                                                                                                    |                 | ×             |  |  |  |
|--------------------------|----------------------------------------------------------------------------------------------------|-----------------|---------------|--|--|--|
| VCAA - Japanese Language | Test (required)                                                                                          |                 |               |  |  |  |
| 네 Group Report           | VCAA Japanese                                                                                            | VCAA Japanese   |               |  |  |  |
| Select report options    | Form (required)                                                                                          |                 |               |  |  |  |
| Select report options    | JPN Listening A (86 results)                                                                             |                 |               |  |  |  |
|                          | Time period                                                                                              |                 |               |  |  |  |
|                          | 50                                                                                                    |                 | Reset zoom    |  |  |  |
|                          |                                                                                                    |                 |               |  |  |  |
|                          | 40                                                                                                    |                 |               |  |  |  |
|                          |                                                                                                    |                 |               |  |  |  |
|                          | 30                                                                                                    |                 |               |  |  |  |
|                          | nplete                                                                                                   |                 |               |  |  |  |
|                          | 5 <sup>20</sup>                                                                                          |                 |               |  |  |  |
|                          | 10                                                                                                    |                 |               |  |  |  |
|                          |                                                                                                    |                 |               |  |  |  |
|                          | 0                                                                                                    |                 |               |  |  |  |
|                          | Jan '18                                                                                                  | Jul '18         | Jan '19       |  |  |  |
|                          |                                                                                                    | 2/2/2010 To: 10 | (10/2010      |  |  |  |
|                          | From:                                                                                                    | 10: 10,         | 10/2010       |  |  |  |
|                          | Enter a date range above, or click-and-drag across the chart to highlight the date range for the report. |                 |               |  |  |  |
|                          |                                                                                                    |                 |               |  |  |  |
|                          |                                                                                                    | Cancel          | 🗹 View Report |  |  |  |

## DO YOU NEED HELP?

12. If you have any questions or issues with your online account, contact the OARS Team. The **Contact us** information is available at the bottom of your account.

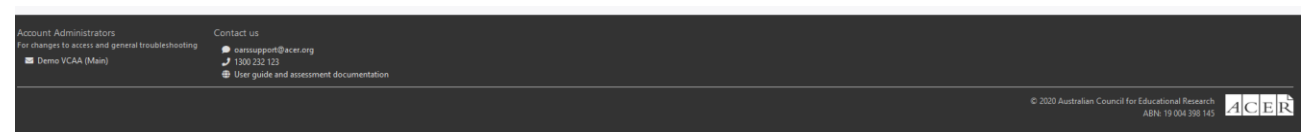

You may also call us on 1300 006 577.

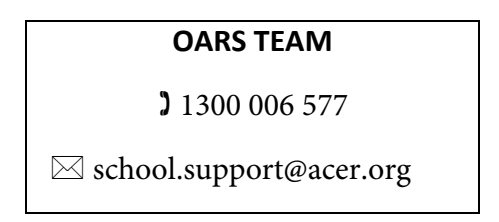